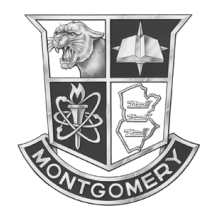

## **Online Course Selection**

Montgomery High School

1016 Route 601, Skillman, NJ 08558

Published Date: 01-18-2022

All Parents and Students with an account to Parent or Student Resources will be able to make course requests for the 2022-23 school year. If you cannot login or see the screen described below please email jvelez@mtsd.us with an explanation of the problem you are experiencing.

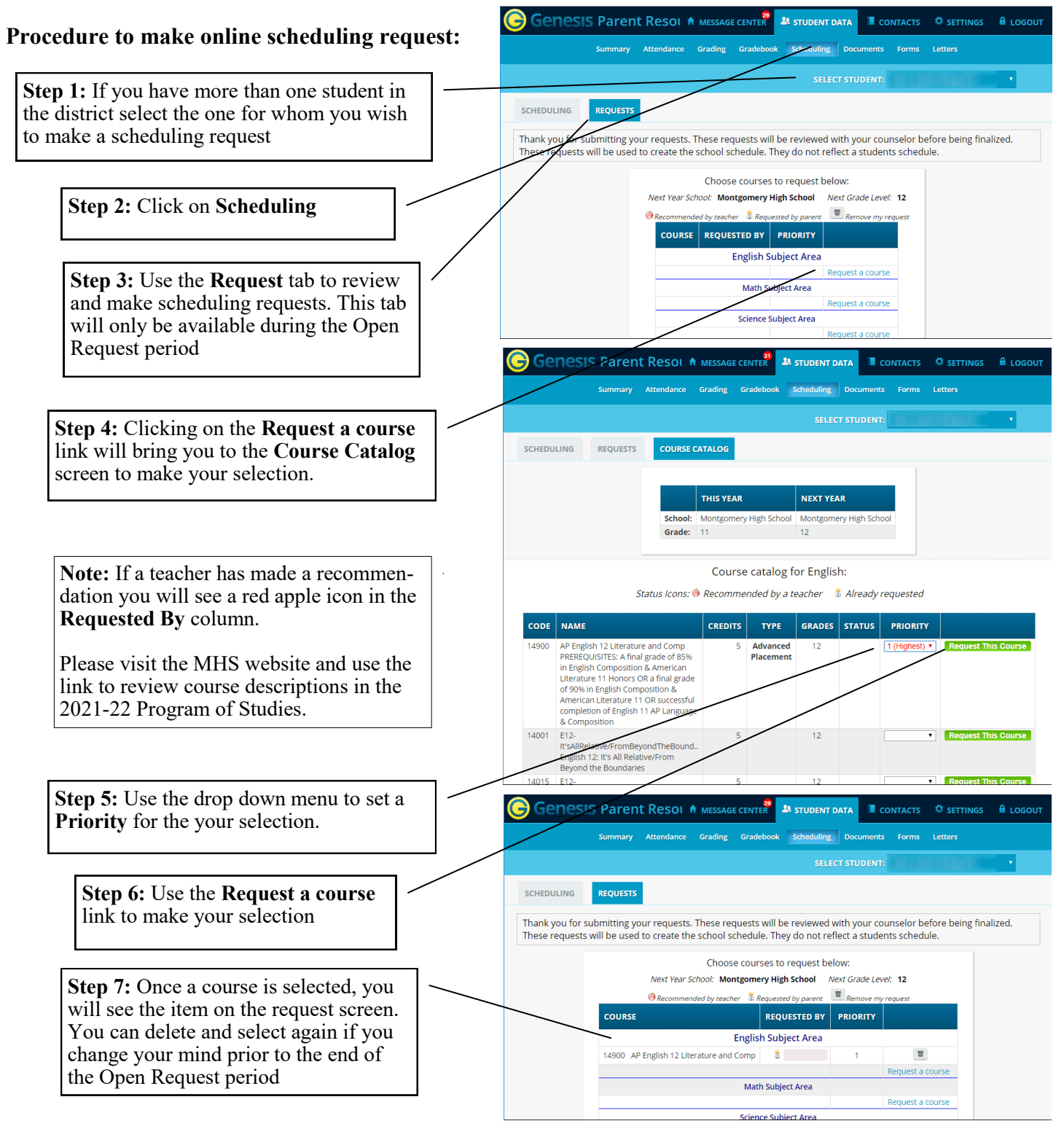